| エル・アティンスイミンヴスクール京都<br>春季短期水泳数<br>受講生募集の<br>ご案内                         |  |                   |                | S<br>WEB<br>** |             |    | Attain |
|------------------------------------------------------------------------|--|-------------------|----------------|----------------|-------------|----|--------|
| 各コースのご案内 各コース日程一覧                                                      |  |                   |                |                |             |    |        |
| スタンダード                                                                 |  | コース               | スタンダード         |                | めだか         |    |        |
|                                                                        |  |                   | 8:30-9:45      |                | 11:45-12:45 |    | 45     |
| 初めて小泳を皆りお子様から、4冰法皆侍、更なる<br>泳力アップを目指すお子様まで幅広く対応します。                     |  | 期                 | 1 <del>期</del> | 2期             | 1期          | 2期 | 3期     |
| 対象:新年長~小学生 定員:各期 40名 料金:13,200円                                        |  | 3.20月             |                |                |             |    |        |
|                                                                        |  | 3.21 🗷            |                |                |             |    |        |
| のにか<br>体操15分・水泳45分×3日間                                                 |  | 3.22 *            |                |                |             |    |        |
| 楽しく水慣れしながら泳ぎの習得へ繋げます。                                                  |  | <b>3.23 雨</b>     |                |                |             |    |        |
| パパ・ママと離れて自立心を育てます。                                                     |  | 3.24-3.26         |                |                |             |    |        |
| 对家:2歲6ヶ月~新年長 定員:各期 12名 科金:9,900円                                       |  | 3.27 <sub>月</sub> | -05-           |                |             | •  |        |
| * クラス分けについて *                                                          |  | 3.28 🗷            | -              |                |             |    |        |
| 当スクールでは保護者の方に何ったお子様の泳刀とこ要望に沿って班編成を行いますが、<br>講習初日の状況によって再編成を行う場合もございます。 |  | 3.29 *            | -              |                |             |    |        |
|                                                                        |  | 3.30 🖈            |                |                |             |    |        |
| 短期教室 コントン 山井 一〇                                                        |  | 3.31-4.02         |                |                |             |    |        |
|                                                                        |  | 4.03 周            |                | -              |             |    | •      |
| 短期受講中のお手続きで短期受講後のお手続きで                                                 |  |                   |                |                |             |    |        |
|                                                                        |  |                   |                |                |             |    |        |

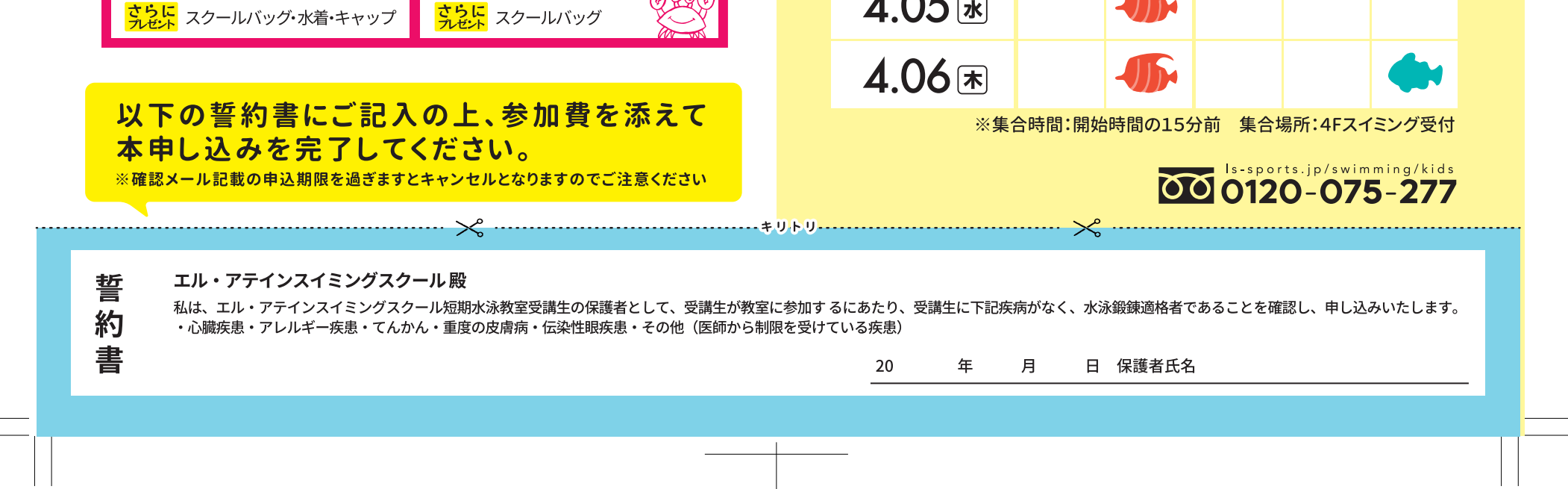

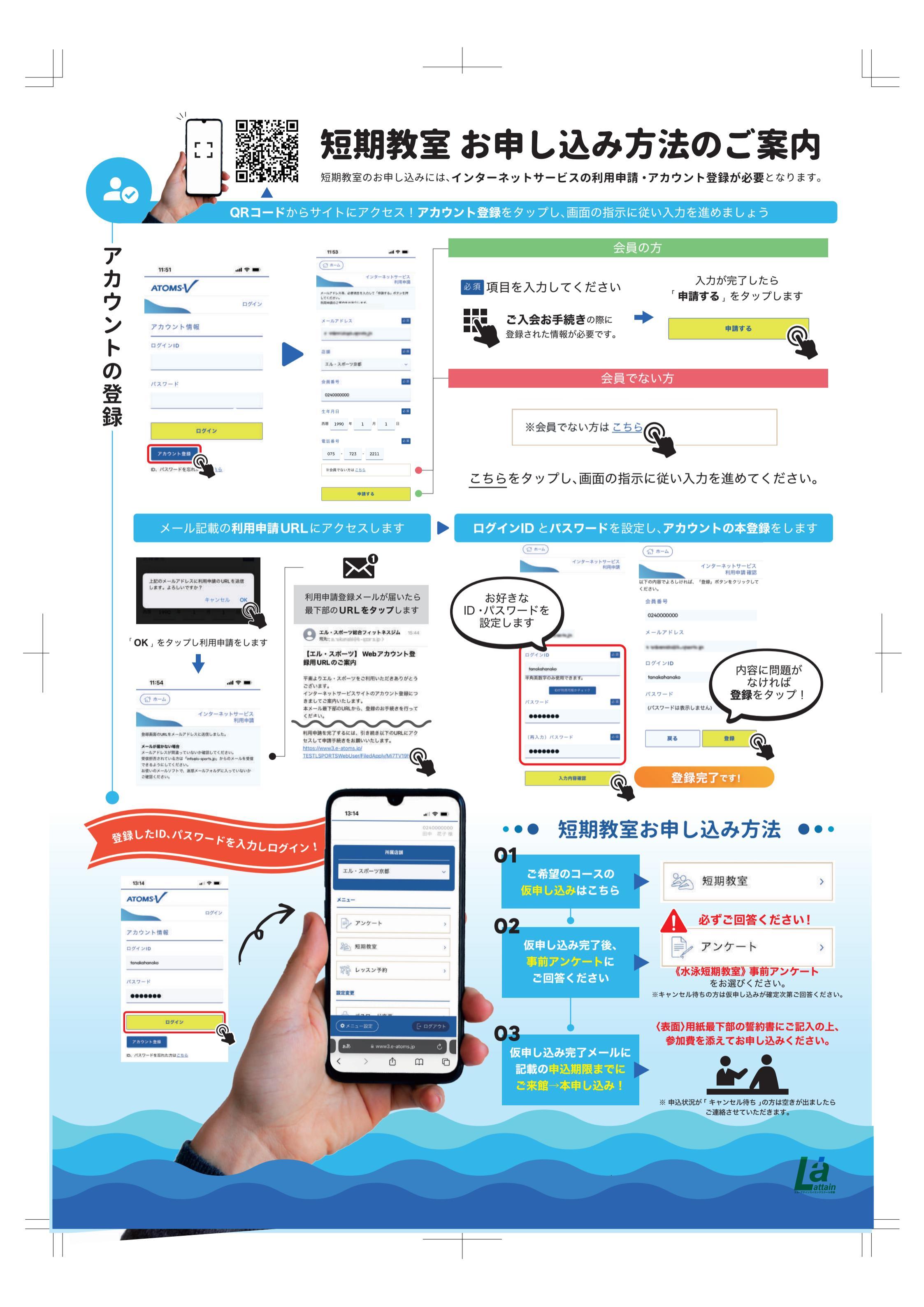